# Практична робота 3.1

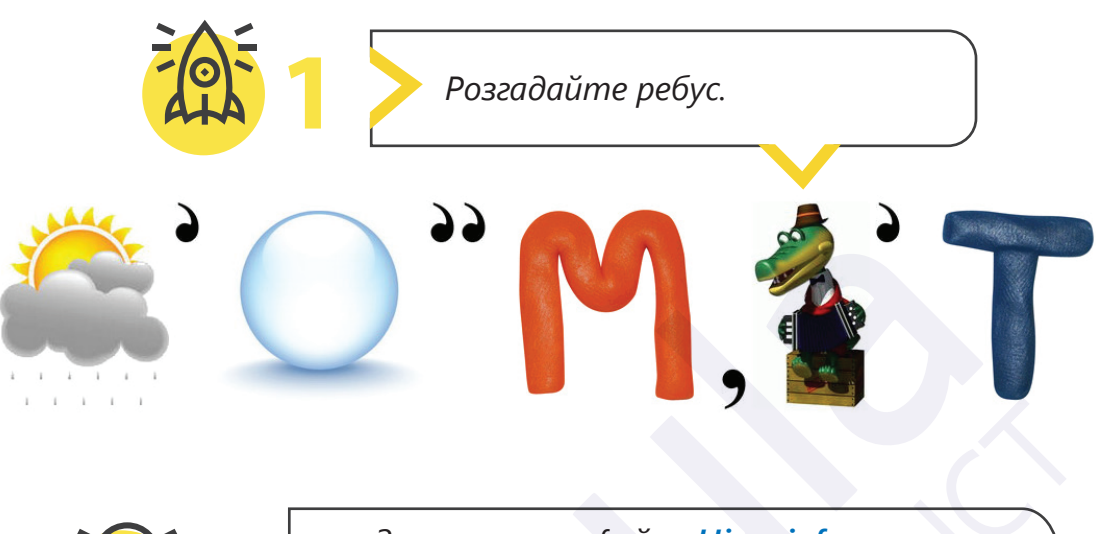

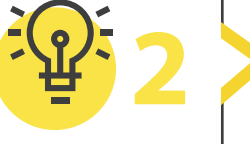

Завантажте файл «Цікаві факти» на свій комп'ютер. Виконайте форматування тексту відповідно до зразка.

### Цікаві факти

Чарльз Беббідж – творець аналітичної лічильної машини. Він витратив на її розробку 10 років, але не побачив своє дітище у дії. Наприкінці 20 століття його машину відтворили – і вона запрацювала.

С. А. Лебедєв – перший творець комп'ютера в нашій країні. Під його керівництвом у 50-х роках минулого століття були побудовані серійні лампові електроннообчислювальні машини (EOM). На той період ці машини були одними з кращих у світі.

<u>Обсягу CD-диска вистачає на 72 хвилини звучання музики. Саме таку тривалість має</u> дев'ята симфонія Бетховена, на яку орієнтувалися творці нового продукту.

У НАШ ЧАС ЗА СТАТИСТИКОЮ НАЙБІЛЬШ ЧАСТОЮ ПРИЧИНОЮ ПОЛОМКИ КОМП'ЮТЕРА Є ПОТРАПЛЯННЯ РІДИНИ НА КЛАВІАТУРУ.

# Виконайте форматування для всього тексту за алгоритмом:

- 🕦 Шрифт: Times New Roman.
- Розмір шрифту: 12.

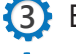

🕽 Вирівнювання тексту: за шириною.

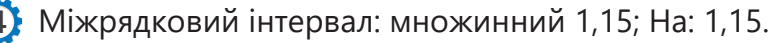

- 🕽 Інтервал між абзацами: перед: 6пт; після: 6 пт.
- 6 Розбийте текст за змістом на 4 абзаци: клавіша Таb.

Усі права захищені. Ніяка частина цієї публікації не може бути відтворена, збережена в пошуковій системі або передана в будь-якій іншій формі будь-якими способами без письмового дозволу видавця. © Vector. Math&Science та © Видавництво «Лінгвіст» надає дозвіл на копіювання цих сторінок із позначкою «фотокопія» для вчителів, які працюють за виданнями видавництва «Лінгвіст». За жодних обставин ніяка частина цього матеріалу не може бути скопійована для перепродажу або для іншого використання.

# Форматування тексту

Застосуйте форматування

1 Накреслення до тексту:

(2) Колір шрифту: червоний.

Застосуйте форматування

Накреслення до тексту: підкреслення.

Підкреслення тексту:

тонка подвійна лінія.

Колір підкреслення:

зелений.

для третього абзацу:

для першого абзацу:

курсив.

# Практична робота 3.1

### Відформатуйте заголовок:

🕦 Розташування вмісту: по центру.

🔰 Шрифт: Times New Roman.

Э Розмір шрифту: 16.

4) Колір шрифту: зелений.

### Застосуйте форматування для другого абзацу:

🕦 Накреслення до тексту: жирний.

🕻 Колір шрифту: жовтий.

🚯 Колір виділення тексту: синій.

### Застосуйте форматування для четвертого абзацу:

- 6
- Ефекти: усі великі букви.

Стиль шрифту: напівжирний курсив.

- 🚯 Колір шрифту: темно-блакитний.
- Межі: рамка; колір: синій; ширина: 1,5 пт.

Наберіть поданий текст і відформатуйте його за зразком.

### Місія на Марс

Марс – **друга** найближча до Землі планета. Марс називають «червоною планетою» через колір її поверхні. Людство досліджує цю *дивовижну* планету відтоді, як був винайдений телескоп.

Вченим уже понад сто років відомо про те, що Марс має два супутники: *Фобос* і *Деймос*. Починаючи з 70-х років до Марсу відправляли штучні супутники, що дало можливість дізнатися більше про «червону планету». Марс є холодним та сухим місцем. Тут розташована гора Олімп, яка в три рази вища, ніж гора Еверест!

Віднедавна на Марс відправляють роботів, за допомогою яких вдалося зробити чудові фото. Однак астронавтам ще не вдалося побувати на Марсі. Це наступний крок в історії людства – перша людина, яка ступила на іншу планету!

Усі права захищені. Ніяка частина цієї публікації не може бути відтворена, збережена в пошуковій системі або передана в будь-якій іншій формі будь-якими способами без письмового дозволу видавця. © Vector. Math&Science та © Видавництво «Лінгвіст» надає дозвіл на копіювання цих сторінок із позначкою «фотокопія» для вчителів, які працюють за виданнями видавництва «Лінгвіст». За жодних обставин ніяка частина цього матеріалу не може бути скопійована для перепродажу або для іншого використання.

# \* Практична робота 3.1

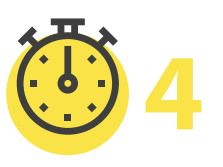

Пограймо у вікторину «Форматування тексту»!

🕦 Перейдіть за посиланням.

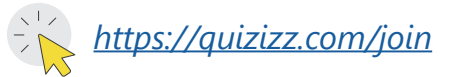

Введіть код гри, який повідомить учитель. Quizizz

Введіть код приєднання

Приєднуйтесь до гри

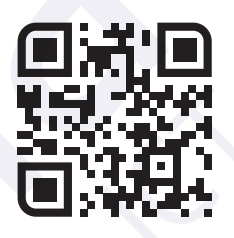

Усі права захищені. Ніяка частина цієї публікації не може бути відтворена, збережена в пошуковій системі або передана в будь-якій іншій формі будь-якими способами без письмового дозволу видавця. © Vector. Math&Science та © Видавництво «Лінгвіст» надає дозвіл на копіювання цих сторінок із позначкою «фотокопія» для вчителів, які працюють за виданнями видавництва «Лінгвіст». За жодних обставин ніяка частина цього матеріалу не може бути скопійована для перепродажу або для іншого використання.